# คู่มีอยูทิลิตีการตั้งค่าคอมพิวเตอร์ (F10)—dc5850 Models HP Compaq Business PC

© Copyright 2008 Hewlett-Packard Development Company, L.P. ข้อมูลที่ประกอบ ในที่นี้สามารถเปลี่ยนแปลงได้โดยไม่ต้องแจ้งให้ทราบ

Microsoft, Windows และ Windows Vista เป็น เครื่องหมายการค้าหรือเครื่องหมายการค้าจดทะเบียน ของ Microsoft Corporation ในสหรัฐอเมริกาและ หรือประเทศ/พื้นที่อื่น

การรับประกันของผลิตภัณฑ์และบริการของ HP จะ ปรากฏอยู่ในประกาศการรับประกันอย่างขัดเจนที่จัด ส่งให้พร้อมกับผลิตภัณฑ์และบริการดังกล่าวเท่านั้น ข้อความในที่นี้จะไม่มีผลเป็นการรับประกันเพิ่มเติม ใดๆ ทั้งสิ้น HP จะไม่รับผิดชอบต่อความผิดพลาด หรือการขาดหายของข้อมูลด้านเทคนิคหรือเนื้อหา ของเอกสารนี้

เอกสารนี้ประกอบไปด้วยข้อมูลเฉพาะซึ่งได้รับการ คุ้มครองโดยลิขสิทธิ์ ห้ามนำเอกสารนี้ และบางส่วน ของเอกสารนี้ ไปทำการถ่ายเอกสาร ทำซ้ำ หรือแปล ไปเป็นภาษาอื่นๆ โดยไม่ได้รับอนุญาตจาก Hewlett-Packard Company

#### คู่มีอยูทิฉิตีการตั้งค่าคอมพิวเตอร์ (F10)

HP Compaq Business PC

พิมพ์ครั้งที่หนึ่ง (มกราคม 2008)

หมายเลขเอกสาร: 460192-281

## เกี่ยวกับคู่มือนี้

้ คู่มือนี้ให้คำแนะนำเกี่ยวกับวิธีการตั้งค่าคอมพิวเตอร์ เพื่อใช้ในการกำหนดค่าใหม่และแก้ไขค่าดีฟอลต์ต่างๆ ของเครื่อง คอมพิวเตอร์เมื่อมีการติดตั้งฮาร์ดแวร์ใหม่ รวมถึงการบำรุงรักษา

- 🛆 กำเตือน! ข้อความในลักษณะนี้หมายถึงการไม่ปฏิบัติตามอาจเป็นผลให้เกิดการบาดเจ็บหรือเสียชีวิต
- 🛆 ข้อกวรระวัง: ข้อความในลักษณะนี้หมายถึงการไม่ปฏิบัติตามอาจเป็นผลให้เกิดความเสียหายต่ออุปกรณ์หรือสูญเสียข้อมูล
- 選 หมายเหตุ: ข้อความที่ปรากฏในลักษณะนี้หมายถึงข้อมูลเพิ่มเติมที่สำคัญ

# สารบัญ

### ยูทิลิตีการตั้งค่าคอมพิวเตอร์ (F10)

| ยทิลิตีการตั้งค่าคอมพิวเตอร์ (F10)                          |    |
|-------------------------------------------------------------|----|
| ้<br>การใช้ยทิลิตีการ <sup>์</sup> ตั้งค่าคอมพิวเตอร์ (F10) |    |
| การตั้งค่ำคอมพิวเตอร์ - ไฟล์                                |    |
| การตั้งค่าเครื่องคอมพิวเตอร์ - การจัดเก็บข้อมล              |    |
| การตั้งค่าเครื่องคอมพิวเตอร์ - ความปลอดภัย                  |    |
| การตั้งค่าคอมพิวเตอร์ - เพาเวอร์                            |    |
| การตั้งค่าเครื่องคอมพิวเตอร์ - ขั้นสง                       |    |
| การกู้คืนการตั้งค่าคอนฟิเกอเรชัน                            | 12 |

# ียูทิลิตีการตั้งค่าคอมพิวเตอร์ (F10)

# ียูทิลิตีการตั้งค่าคอมพิวเตอร์ (F10)

้คุณสามารถใช้ยูทิลิตีการตั้งค่าคอมพิวเตอร์ (F10) เพื่อปฏิบัติสิ่งต่อไปนี้:

- เปลี่ยนค่าดีฟอลต์ของระบบ
- ตั้งวันที่และเวลาของระบบ
- ตั้งค่า เรียกดู แก้ไข หรือตรวจสอบความถูกต้องในการตั้งค่าของระบบ รวมถึงการตั้งค่าสำหรับโปรเซสเซอร์ การแสดง ผล หน่วยความจำ เสียง การจัดเก็บข้อมูล การสื่อสาร และอุปกรณ์อินพุท
- เปลี่ยนแปลงลำดับการบูตของอุปกรณ์ที่สามารถบูตได้ เช่น ฮาร์ดไดรฟ์ ดิสเก็ตต์ไดรฟ์ ไดรฟ์ออปติคัล หรืออุปกรณ์ หน่วยความจำแฟลช USB
- ใช้คุณสมบัติการบูตแบบเร็ว (Quick Boot) ซึ่งใช้เวลาน้อยกว่าการบูตแบบสมบูรณ์ (Full Boot) แต่จะไม่รันการทด สอบวินิจฉัยต่างๆ ที่จะรันในโหมดการบูตแบบสมบูรณ์ คุณสามารถกำหนดให้ระบบทำสิ่งต่อไปนี้:
  - บูตแบบเร็วเสมอ (ค่าดีฟอลต์)
  - บุตแบบสมบูรณ์ภายในช่วงเวลาที่กำหนด (ตั้งแต่ทุก 1 ถึง 30 วัน) หรือ
  - บูตแบบสมบูรณ์เสมอ
- เลือก Post Messages Enabled หรือ Disabled เพื่อเปลี่ยนแปลงสถานะการแสดงผลข้อความของกระบวนการทด สอบตัวเครื่องเมื่อเปิดเครื่อง (POST) ตัวเลือก Post Messages Disabled จะไม่แสดงข้อความ POST ส่วนใหญ่ เช่น การนับจำนวนหน่วยความจำ ชื่อผลิตภัณฑ์ และข้อความที่ไม่ใช่ข้อความแสดงข้อผิดพลาด แต่เมื่อเกิดข้อผิดพลาด ในกระบวนการ POST ข้อผิดพลาดนั้นจะถูกแสดงไม่ว่าจะอยู่ในโหมดที่เลือกไว้หรือไม่ ในการเปลี่ยนตัวเลือก Post Messages Enabled ระหว่างกระบวนการ POST ให้กดปุ่มใดก็ได้ (ยกเว้น F1 ถึง F12)
- กำหนดแท็กแสดงความเป็นเจ้าของ ซึ่งเป็นข้อความที่จะแสดงทุกครั้งที่เปิดหรือเริ่มต้นระบบใหม่
- ป้อนแท็กกำกับสินทรัพย์หรือเลขที่สินทรัพย์ที่บริษัทจะระบุให้กับคอมพิวเตอร์เครื่องนี้
- ใช้รหัสผ่านเมื่อเปิดเครื่องระหว่างการเริ่มต้นระบบ (วอร์มบูต) เช่นเดียวกับระหว่างการเปิดระบบตามปกติ
- กำหนดรหัสผ่านสำหรับการตั้งค่าที่จะควบคุมการเข้าใช้โปรแกรมยูทิลิตีการตั้งค่าคอมพิวเตอร์ (F10) และการตั้งค่าที่ กล่าวถึงในหัวข้อนี้
- การรักษาความปลอดภัยของฟังก์ชัน I/O ในระบบ ซึ่งรวมถึงพอร์ตอนุกรม ขนาน และ USB เสียง หรือ NIC ภายใน ระบบ เพื่อไม่ให้ใช้งานได้จนกว่าจะยกเลิกการรักษาความปลอดภัย
- ใช้หรือไม่ใช้คุณสมบัติการบูตจากสื่อที่ถอดออกได้
- ใช้หรือไม่ใช้คุณสมบัติการเขียนลงดิสเก็ตต์รุ่นเก่า (เมื่อได้รับการสนับสนุนจากฮาร์ดแวร์)
- แก้ไขข้อผิดพลาดในการตั้งค่าระบบที่ตรวจพบแต่ไม่สามารถแก้ไขได้โดยอัตโนมัติในกระบวนการทดสอบตัวเครื่อง เมื่อเปิดเครื่อง (POST)

- ทำสำเนาการตั้งค่าของระบบโดยบันทึกข้อมูลการตั้งค่าในแผ่นดิสเก็ตต์และเรียกคืนข้อมูลในคอมพิวเตอร์ตั้งแต่หนึ่ง เครื่องขึ้นไป
- ทำการทดสอบตัวเครื่องกับฮาร์ดไดรฟ์แบบ ATA ที่ต้องการ (เมื่อได้รับการสนับสนุนจากไดรฟ์)
- ใช้หรือไม่ใช้การรักษาความปลอดภัยด้วยตัวล็อคไดรฟ์ (เมื่อได้รับการสนับสนุนจากไดรฟ์)

### การใช้ยูทิลิตีการตั้งค่าคอมพิวเตอร์ (F10)

. . . .

้คุณสามารถเข้าสู่การตั้งค่าคอมพิวเตอร์ได้ด้วยการเปิดคอมพิวเตอร์หรือการรีสตาร์ทระบบเท่านั้น ในการใช้งานยูทิลิตีการตั้ง ค่าคอมพิวเตอร์ ให้ปฏิบัติตามขึ้นตอนต่อไปนี้:

- 1. เปิดหรือเริ่มต้นระบบคอมพิวเตอร์ใหม่
- 2. ทันทีที่คอมพิวเตอร์เปิด ให้กดปุ่ม F10 เมื่อไฟจอภาพเป็นสีเขียวเพื่อเข้าสู่การตั้งค่าคอมพิวเตอร์ กด Enter หากต้อง การข้ามหน้าจอเริ่มต้น
- หมายเหตุ: หากคุณไม่ได้กด F10 ภายในเวลาที่เหมาะสม คุณจะต้องเริ่มการทำงานของคอมพิวเตอร์ใหม่ และกด F10 อีกครั้งเมื่อไฟจอภาพเป็นสีเขียวเพื่อเข้าสู่ยูทิลิตีดังกล่าว
- 3. เลือกภาษาจากรายการที่มีให้เลือกและกด Enter

\_

- 4. เมนูของยูทิลิตีการตั้งค่าคอมพิวเตอร์จะแสดงตัวเลือก 5 หัวข้อ: File (ไฟล์), Storage (สื่อเก็บข้อมูล), Security (ระบบรักษาความปลอดภัย), Power (เพาเวอร์) และ Advanced (ขึ้นสูง)
- 5. ใช้ปุ่มลูกศร (ซ้ายและขวา) เพื่อเลือกหัวข้อที่ถูกต้อง ใช้ปุ่มลูกศร (ขึ้นและลง) เพื่อเลือกตัวเลือกที่ต้องการ จากนั้นกด ปุ่ม Enter ในการย้อนกลับไปยังเมนุยูทิลิตีการตั้งค่าคอมพิวเตอร์ กด esc
- 6. ในการใช้และบันทึกการเปลี่ยนแปลง ให้เลือก File > Save Changes and Exit
  - หากคุณทำการเปลี่ยนแปลงที่ไม่ต้องการให้มีผล ให้เลือก Ignore Changes and Exit
  - เมื่อต้องการรีเซ็ตค่าที่มาจากโรงงานหรือค่าเริ่มต้นที่ได้บันทึกไว้ก่อนหน้านี้ (ในบางรุ่น) ให้เลือก Apply Defaults and Exit
- △ ข้อควรระวัง: อย่าปิดคอมพิวเตอร์ขณะที่ ROM กำลังบันทึกการเปลี่ยนแปลงการตั้งค่าคอมพิวเตอร์ F10 เนื่องจาก CMOS อาจเกิดความเสียหายได้ การปิดคอมพิวเตอร์อย่างปลอดภัยคือหลังจากออกจากหน้าจอการตั้งค่า F10 แล้วเท่านั้น

| ตาราง 1  ยุทิลิติการดังก่าคอมพิวเตอร์ (F10) |                                                                                                 |
|---------------------------------------------|-------------------------------------------------------------------------------------------------|
| หัวข้อ                                      | ตาราง                                                                                           |
| ไฟล์                                        | <u>ตาราง 2 การตั้งค่าถอมพิวเตอร์ - ไฟล์ ในหน้า 3</u>                                            |
| ขณะจัดเก็บ                                  | <u>ตาราง 3 การตั้งค่าเครื่องคอมพิวเตอร์ - การจัดเก็บข้อมูล ในหน้า 4</u>                         |
| ความปลอดภัย                                 | <u>ตาราง 4 การตั้งค่าเครื่องคอมพิวเตอร์–ความปลอดภัย ในหน้า 6</u>                                |
| กระแสไฟ                                     | <u>ตาราง 5 การตั้งค่าคอมพิวเตอร์ - เพาเวอร์ ในหน้า 9</u>                                        |
| ขั้นสูง                                     | <u>ตาราง 6 การตั้งค่าเครื่องคอมพิวเตอร์ - ขั้นสุง (สำหรับผู้ใช้ขั้นสุง)</u><br><u>ในหน้า 10</u> |

# การตั้งค่าคอมพิวเตอร์ - ไฟล์

หมายเหตุ: การสนับสนุนสำหรับตัวเลือกการตั้งค่าคอมพิวเตอร์โดยเฉพาะ อาจแตกต่างกันไปขึ้นอยู่กับข้อมูลการตั้งค่าของ ฮาร์ดแวร์เฉพาะ

| ตัวเลือก                       | คำอธิบาย                                                                                                    |
|--------------------------------|----------------------------------------------------------------------------------------------------|
| System Information             | รายละเอียด:                                                                                                    |
|                                | • ชื่อผลิตภัณฑ์                                                                                                    |
|                                | • หมายเลข SKU (คอมพิวเตอร์บางรุ่น)                                                                                                    |
|                                | <ul> <li>ประเภท/ความเร็ว/stepping ของโปรเชสเซอร์</li> </ul>                                                                                                    |
|                                | <ul> <li>ขนาดของแคช (L1/L2) (โปรเซสเซอร์หลักแบบคู่จะแสดงรายการนี้สองครั้ง)</li> </ul>                                                                                                    |
|                                | • ขนาดหน่วยความจำที่ติดตั้ง/ความเร็ว จำนวนแชนเนล (เดี่ยวหรือคู่) (ถ้ามี)                                                                                                    |
|                                | <ul> <li>แอดเดรส MAC สำหรับ NIC ภายในระบบที่ใช้งาน (ถ้ามี)</li> </ul>                                                                                                    |
|                                | • BIOS ของระบบ (รวมถึงชื่อตระกูลและเวอร์ชัน)                                                                                                    |
|                                | <ul> <li>หมายเลขซีเรียลนัมเบอร์ของโครงเครื่อง</li> </ul>                                                                                                    |
|                                | <ul> <li>หมายเลขกำกับสินทรัพย์</li> </ul>                                                                                                    |
| About                          | แสดงข้อมูลด้านลิขสิทธิ์                                                                                                    |
| Set Time and Date              | ใช้สำหรับตั้งเวลาและวันที่ของระบบ                                                                                                    |
| Flash System ROM (บาง<br>รุ่น) | ให้คุณเลือกไดรฟ์ที่มีข้อมูล BIOS ใหม่                                                                                                    |
| Replicated Setup               | Save to Removable Media                                                                                                    |
|                                | บันทึกค่าระบบ รวมทั้ง CMOS ลงในดิสเก็ตต์ขนาด 1.44 MB ที่ฟอร์แมตแล้ว อุปกรณ์สื่อสำหรับการแฟลชจาก USB<br>หรืออุปกรณ์ที่คล้ายดิสเก็ตต์ (อุปกรณ์จัดเก็บข้อมูลที่ตั้งค่าให้ทำงานเหมือนดิสเก็ตต์ไดรฟ์) |
|                                | Restore from Removable Media                                                                                                    |
|                                | ี่คืนค่าระบบจากดิสเก็ตต์ อุปกรณ์สื่อสำหรับการแฟลชจาก USB หรืออุปกรณ์ที่คล้ายดิสเก็ตต์                                                                                                    |
| Default Setup                  | Save Current Settings as Default                                                                                                    |
|                                | บันทึกค่าระบบปัจจุบันให้เป็นค่าดีฟอลต์                                                                                                    |
|                                | Restore Factory Settings as Default                                                                                                    |
|                                | คืนค่าระบบจากโรงงานที่เป็นค่าดีฟอลต์                                                                                                    |
| Apply Defaults and<br>Exit     | ใช้ค่าดีฟอลต์ที่เลือก และยกเลิก <del>ร</del> หัสผ่านที่กำหนดไว้                                                                                                    |
| Ignore Changes and<br>Exit     | ออกจากโปรแกรมการตั้งค่าคอมพิวเตอร์โดยไม่ใช้หรือบันทึกการเปลี่ยนแปลงใดๆ                                                                                                    |
| Save Changes and Exit          | บันทึกการเปลี่ยนแปลงค่าระบบหรือการตั้งค่าดีฟอลต์ และออกจากโปรแกรมการตั้งค่าคอมพิวเตอร์                                                                                                    |

## การตั้งค่าเครื่องคอมพิวเตอร์ - การจัดเก็บข้อมูล

หมายเหตุ: การสนับสนุนสำหรับตัวเลือกการตั้งค่าคอมพิวเตอร์โดยเฉพาะ อาจแตกต่างกันไปขึ้นอยู่กับข้อมูลการตั้งค่าของ ฮาร์ดแวร์เฉพาะ

| ตัวเลือก             | คำอธิบาย                                                                                                    |
|----------------------|----------------------------------------------------------------------------------------------------|
| Device Configuration | แสดงอุปกรณ์จัดเก็บข้อมูลที่ควบคุม BIOS ทั้งหมดที่ติดตั้งไว้                                                                                                    |
|                      | เมื่อเลือกอุปกรณ์ ข้อมูลรายละเอียดและตัวเลือกจะปรากฏขึ้น ตัวเลือกต่อไปนี้อาจปรากฏขึ้น                                                                                                    |
|                      | Diskette Type (เฉพาะแผ่นดิสก์รุ่นเก่า)                                                                                                    |
|                      | ระบุประเภทของสื่อที่มีความจุสูงสุดที่ดิสเก็ตต์ไดรฟ์รองรับได้ ตัวเลือก คือ แผ่นดิสก์ความจุ 1.44 MB ขนาด 3.5 นิ้ว<br>และความจำ 1.2 MB ขนาด 5.25 นิ้ว                                                                                                    |
|                      | ประเภทการจำลอง                                                                                                    |
|                      | ใช้เลือกการจำลองประเภทของไดรพ์ให้กับอุปกรณ์จัดเก็บข้อมูลบางอย่าง (เช่น คุณอาจใช้ซิปไดรพ์ที่บุตได้โดยเลือกให่<br>จำลองประเภทเป็นดิสเก็ตต์)                                                                                                    |
|                      | Drive Emulation Type Options                                                                                                    |
|                      | ชิปไดรฟ์ ATAPI                                                                                                    |
|                      | <ul> <li>ไม่มี (ถือเป็นส่วนอื่น)</li> </ul>                                                                                                    |
|                      | <ul> <li>แผ่นดิสก์ (ถือเป็นดิสก์เก็ตต่ไดรฟ์)</li> </ul>                                                                                                    |
|                      | แผ่นดิสก์รุ่นเก่า: ไม่มีตัวเลือกการจำลองใดที่นำมาใช้ได้                                                                                                    |
|                      | ซีดีรอม: ไม่มีตัวเลือกการจำลองใดที่นำมาใช้ได้                                                                                                    |
|                      | ATAPI LS-120:                                                                                                    |
|                      | <ul> <li>ไม่มี (ถือเป็นส่วนอื่น)</li> </ul>                                                                                                    |
|                      | <ul> <li>แผ่นดิสก์ (ถือเป็นดิสก์เก็ตต์ไดรฟ์)</li> </ul>                                                                                                    |
|                      | Hard Disk                                                                                                    |
|                      | <ul> <li>ไม่มี (ป้องกันการเข้าถึงข้อมูล BIOS และปิดการใช้ในฐานะอุปกรณ์การบูต)</li> </ul>                                                                                                    |
|                      | <ul> <li>ฮาร์ดดิสก์ (ถือเป็นฮาร์ดดิสก์)</li> </ul>                                                                                                    |
|                      | Multisector Transfers (เฉพาะดิสก์ ATA เท่านั้น)                                                                                                    |
|                      | ระบุจำนวนเซ็คเตอร์ที่ถูกถ่ายโอนข้อมูลต่อการทำงานของ PIO แบบหลายเซ็คเตอร์ ตัวเลือก (ขึ้นอยู่กับประสิทธิภาพ<br>การทำงานของไดรฟ์) ได้แก่ Disabled, 8 และ 16                                                                                                    |
|                      | Translation Mode (เฉพาะดิสก์ ATA)                                                                                                    |
|                      | ให้คุณเลือกโหมดการแปลค่าที่จะใช้กับอุปกรณ์ ซึ่งช่วยให้ BIOS สามารถเข้าถึงดิสก์ที่แบ่งพาร์ติขันและฟอร์แมตโดย<br>ระบบอื่น และจำเป็นสำหรับผู้ใช้ระบบ UNIX รุ่นเก่า (เช่น SCO UNIX เวอร์ชัน 3.2) โดยมีตัวเลือกคือ Automatic,<br>Bit-Shift, LBA Assisted, User และปิด |
|                      | <mark>ข้อควรระวัง:</mark> โดยปกติแล้วไม่ควรแก้ไขโหมดการแปลค่าที่ BIOS เลือกไว้โดยอัตโนมัติ หากโหมดการแปลค่าที่เลือ <i>เ</i><br>ไม่สามารถทำงานร่วมกับโหมดการแปลค่าที่ใช้งานในขณะที่แบ่งพาร์ติชันและฟอร์แมตดิสก์ คุณก็จะใช้ข้อมูลในดิ                              |

Translation Parameters (เฉพาะดิสก์ ATA)

สก์ไม่ได้

หมายเหตุ: คุณสมบัตินี้จะปรากฏขึ้นเฉพาะในกรณีที่เลือกโหมดการแปลค่า User

ใช้ระบุพารามิเตอร์ (ไซลินเดอร์แบบลอจิคัล หัวอ่าน และเซ็กเตอร์ต่อแทร็ก) ที่ BIOS ใช้ในการแปลคำขอ I/O ของ ดิสก์ (จากระบบปฏิบัติการหรือจากแอปพลิเคชัน) เป็นรูปแบบที่ฮาร์ดไดรฟ์สามารถใช้ได้ ไซลินเดอร์แบบลอจิคัลจะต้อง ไม่เกิน 1024 จำนวนหัวอ่านจะต้องไม่เกิน 256 จำนวนเซ็กเตอร์ต่อแทร็กจะต้องไม่เกิน 63 โดยจะสามารถดูและ เปลี่ยนแปลงค่าในฟิลด์เหล่านี้ได้เฉพาะในกรณีที่โหมดการแปลค่าถูกตั้งไว้ที่ User

#### **Default Values SATA**

ให้คุณระบุค่าเริ่มต้นสำหรับ โหมดถ่ายโอนมัลติเซ็คเตอร์ โหมดการถ่ายโอน และ โหมดการแปล สำหรับอุปกรณ์ ATA

|                 | · · ·                                                                                                    |
|-----------------|----------------------------------------------------------------------------------------------------|
| Storage Options | Removable Media Boot                                                                                                    |
|                 | ใช้/ไม่ใช้การบูตระบบจากสื่อที่ถอดออกได้                                                                                                    |
|                 | Legacy Diskette Write                                                                                                    |
|                 | ใช้/ไม่ใช้การเขียนข้อมูลลงสื่อที่ถอดออกได้                                                                                                    |
|                 | SATA Emulation                                                                                                    |
|                 | อนุญาตให้คุณเลือกวิธีการที่คอนโทรลเลอร์และอุปกรณ์ SATA จะถูกเข้าใช้โดยระบบปฏิบัติการ มีตัวเลือกที่สนับสนุน<br>สูงถึงสามตัวเลือก: Legacy Mode IDE, Native Mode IDE และ AHCI RAID                                                                                                    |
|                 | Native Mode IDE คือตัวเลือกเริ่มต้น ใช้ตัวเลือกนี้สำหรับการกำหนดค่าแบบ "ปกติ" (non-RAID)                                                                                                    |
|                 | Legacy Mode IDE ใช้สำหรับการทำงานร่วมกับระบบปฏิบัติการและซอฟต์แวร์รุ่นเก่าที่รองรับทรัพยากร IDE รุ่นเก่า<br>เท่านั้น                                                                                                    |
|                 | เลือกตัวเลือก AHCI RAID เพื่อเปิดใช้ DOS และเข้าถึงบุตเพื่อระดับเสียง RAID ใช้ตัวเลือกนี้เพื่อการปรับตั้งค่า<br>RAID ภายใต้ Windows 2000, XP หรือ Vista พร้อมด้วยไดรเวอร์อุปกรณ์ RAID ที่เหมาะสม                                                                                                    |
|                 | หมายเหตุ: ไดรเวอร์อุปกรณ์ RAID ต้องติดตั้งอยู่ก่อนแล้วก่อนการพยายามบูตจากระดับเสียง RAID ในกรณีที่คุณ<br>พยายามบูตจากระดับเสียง RAID โดยไม่มีไดรเวอร์อุปกรณ์ที่จำเป็นติดตั้งอยู่แล้ว ระบบจะล้มเหลว (หน้าจอฟ้า) นอก<br>จากนี้ อย่าเลือกตัวเลือก RAID ในขณะที่คุณลักษณะ DriveLock เปิดใช้งานอยู่ในฮาร์ดไดรฟ์ที่เชื่อมต่อ เพราะอาจจะ<br>ทำให้ไดรฟ์ DriveLocked จะถูกล็อคและจะไม่สามารถเข้าถึงได้ในระหว่างที่รีบูตในภายหลังจนกว่าคุณจะเลือกโหมด<br>SATA Emulation โหมดอื่น |
|                 | สำหรับข้อมูลเพิ่มเติมเกี่ยวกับ RAID โปรดดูที่ <u>http://www.hp.com/support</u> เลือกประเทศ/พื้นที่และภาษาของคุณ<br>เลือก <b>โปรดดูที่ข้อมูลการสนับสนุนและการแก้ไขปัญหา</b> ป้อนหมายเลขรุ่นของคอมพิวเตอร์ และกด Enter ในหมวดหมู่<br><b>ทรัพยากร</b> ให้คลิก <b>คู่มือ (คู่มือ ส่วนเสริม ส่วนแนบท้าย อื่นๆ)</b> ภายใต้ Quick jump to manuals by category<br>ให้คลิก White papers                                                                                         |
| DPS Self-Test   | ใช้สำหรับทำการทดสอบประสิทธิภาพของฮาร์ดไดรฟ์ ATA ในการทำการทดสอบระบบป้องกันไดรฟ์ (Drive<br>Protection System - DPS) ได้                                                                                                    |
|                 | <mark>หมายเหตุ:</mark> ตัวเลือกนี้จะปรากฏเฉพาะกรณีที่มีไดรฟ์อย่างน้อยหนึ่งไดรฟ์ที่สามารถทำการทดสอบตัว DPS ที่ติดตั้งอยู่<br>ในระบบ                                                                                                    |
| Boot Order      | ให้คุณเลือกที่จะ:                                                                                                    |
|                 | <ul> <li>ระบุลำดับที่อุปกรณ์ต่อพ่วง (เช่น อุปกรณ์สื่อสำหรับการแฟลชจาก USB, ดิสเก็ตต์ไดรฟ ฮาร์ดไดรฟ์<br/>ไดรฟ์ออปติกัล หรือการ์ดอินเตอร์เฟซของเน็ตเวิร์ก) ถูกตรวจสอบเพื่อหาอิมเมจของระบบปฏิบัติการที่บูตได้ คุณ<br/>สามารถนำอุปกรณ์แต่ละตัวเข้าหรือออกจากรายการที่จะพิจารณาว่าเป็นที่ตั้งของระบบปฏิบัติการที่บูตได้</li> </ul>                                                                                                    |
|                 | <ul> <li>ระบุลำดับของฮาร์ดไดรฟ์ที่เชื่อมต่อ ฮาร์ดไดรฟ์ตัวแรกในรายการจะมีลำดับการบุตก่อน และจะถูกกำหนด<br/>เป็นไดรฟ์ C (หากมีอุปกรณ์ใดๆ ต่ออยู่)</li> </ul>                                                                                                    |
|                 | <mark>หมายเหตุ:</mark> การระบุตัวอักษรของไดรฟ์ใน MS-DOS อาจใช้ไม่ได้หลังจากที่ได้เริ่มต้นระบบปฏิบัติการที่ไม่ใช่ MS-<br>DOS                                                                                                    |
|                 | ทางลัดสู่ Temporarily Override Boot Order                                                                                                    |
|                 | เมื่อต้องการบูต <b>เพียงกรั้งเดียว</b> จากอุปกรณ์อื่นซึ่งไม่ใช่ค่าดีฟอลต์ในตัวเลือก Boot Order ให้เริ่มระบบใหม่และกด F9<br>เมื่อไฟจอภาพเป็นสีเขียว หลังจากกระบวนการ POST ลิ้นสุดลง รายการของอุปกรณ์ที่บูตได้จะปรากฏขึ้น ให้ใช้ปุ่มลูก<br>ศรเพื่อเลือกอุปกรณ์ที่ต้องการใช้สำหรับการบูต และกดปุ่ม Enter หลังจากนั้นคอมพิวเตอร์จะบูตจากอุปกรณ์ที่เลือกไว้<br>ซึ่งไม่ได้กำหนดเป็นค่าดีฟอลต์ และเฉพาะในครั้งนี้เท่านั้น                                                     |

# การตั้งค่าเครื่องคอมพิวเตอร์ - ความปลอดภัย

หมายเหตุ: การสนับสนุนสำหรับตัวเลือกการตั้งค่าคอมพิวเตอร์โดยเฉพาะ อาจแตกต่างกันไปขึ้นอยู่กับข้อมูลการตั้งค่าของ ฮาร์ดแวร์เฉพาะ

| ตัวเลือก                                           | คำอริบาย                                                                                                    |
|----------------------------------------------------|----------------------------------------------------------------------------------------------------|
| Setup Password                                     | ใช้สำหรับกำหนดและเปิดใช้งานรหัสผ่านสำหรับการตั้งค่า (สำหรับผู้ดูแลระบบ)                                                                                                    |
|                                                    | <mark>หมายเหตุ:</mark> หากกำหนดรหัสผ่านสำหรับการตั้งค่าแล้ว คุณจะต้องใช้รหัสผ่านนั้นในการเปลี่ยนตัวเลือกของโปรแกรม<br>การตั้งค่าระบบ แฟลช ROM หรือเปลี่ยนแปลงการตั้งค่าพลักแอนด์เพลยใน Windows                                                                                                    |
|                                                    | โปรดดูที่ <i>คู่มือการแก้ไขปัญหา</i> สำหรับข้อมูลเพิ่มเติม                                                                                                    |
| Power-On Password                                  | ให้กำหนดและใช้งานรหัสผ่านเมื่อเปิดเครื่อง ข้อความแจ้งเตือนรหัสผ่านเมื่อเปิดเครื่องแสดงขึ้นหลังจากรอบการเปิด ใน<br>กรณีที่ผู้ใช้ป้อนรหัสผ่านเมื่อเปิดเครื่องไม่ถูกต้อง เครื่องจะไม่บูต                                                                                                    |
|                                                    | <mark>หมายเหตุ:</mark> รหัสผ่านนี้จะไม่ปรากฏตอนวอร์มบูต หรือการกด Ctrl+Alt+Delete หรือ <b>การรีสตาร์ทจาก Windows</b><br>เว้นแต่ได้เปิดใช้ <b>ตัวเลือกรหัสผ่าน</b> ด้านถ่างอยู่แล้ว                                                                                                    |
|                                                    | โปรดดูที่ <i>คู่มือการแก้ไขปัญหา</i> สำหรับข้อมูลเพิ่มเติม                                                                                                    |
| Password Options                                   | ให้คุณเลือกที่จะ:                                                                                                    |
| (ตัวเลือกนี้จะปรากฏเฉพาะ                           | <ul> <li>Lock legacy resources (จะปรากฏขึ้นหากได้การตั้งค่าระหัสผ่าน)</li> </ul>                                                                                                    |
| เมอมการกาหนดรหสผาน<br>หรือตั้งค่ารหัสผ่านเมื่อเปิด | <ul> <li>เปิดหรือปิดใช้งานโหมดเน็กเวิร์กเซิร์ฟเวอร์ (จะปรากฏขึ้นหากมีการกำหนดรหัสผ่านเมื่อเปิดเครื่องไว้)</li> </ul>                                                                                                    |
| เครื่อง ไว)                                        | <ul> <li>ระบุว่าจะต้องใช้รหัสผ่านสำหรับการวอร์มบูต (Ctrl+Alt+Delete) หรือไม่ (จะปรากฏขึ้นหากมีการกำหนดรหัส<br/>ผ่านเมื่อเปิดเครื่องไว้)</li> </ul>                                                                                                    |
|                                                    | <ul> <li>ใช้งาน/ไม่ใช้ตั้งค่าโหมด Browse (จะปรากฏขึ้นเมื่อได้ตั้งรหัสผ่านสำหรับการตั้งค่า) (ใช้สำหรับการดู แต่ไม่<br/>สามารถเปลี่ยนแปลงตัวเลือกการตั้งค่า F10 หากไม่ได้ป้อนรหัสผ่านสำหรับการตั้งค่า)</li> </ul>                                                                                                    |
|                                                    |                                                                                                    |
|                                                    | ไปรดดูที <i>่ คู่มีอการจัดการเดสก์ทอป</i> สำหรับข้อมูลเพิ่มเติม                                                                                                    |
| Device Security                                    | ไปรดดุที <i>่ คู่มือการจัดการเดสก์หอป</i> สำหรับข้อมูลเพิ่มเติม<br>ให้คุณกำหนดอุปกรณ์เป็นใช้ได้/อุปกรณ์ที่ซ่อนไว้สำหรับ                                                                                                    |
| Device Security                                    | ไปรดดุที <i>่ คู่มีอการจัดการเดสก์ทอป</i> สำหรับข้อมูลเพิ่มเติม<br>ให้คุณกำหนดอุปกรณ์เป็นใช้ได้/อุปกรณ์ที่ซ่อนไว้สำหรับ<br>• พอร์ตอนุกรม                                                                                                    |
| Device Security                                    | ไปรดดุที <i>่ คู่มือการจัดการเดสก์ทอป</i> สำหรับข้อมูลเพิ่มเติม<br>ให้คุณกำหนดอุปกรณ์เป็นใช้ได้/อุปกรณ์ที่ซ่อนไว้สำหรับ<br>• พอร์ตอนุกรม<br>• พอร์ตขนาน                                                                                                    |
| Device Security                                    | ไปรดดุที <i>่ คู่มีอการจัดการเดสก์ทอป</i> สำหรับข้อมูลเพิ่มเติม<br>ให้คุณกำหนดอุปกรณ์เป็นใช้ได้/อุปกรณ์ที่ซ่อนไว้สำหรับ<br>พอร์ตอนุกรม<br>พอร์ตขนาน<br>พอร์ต USB ด้านหน้า                                                                                                    |
| Device Security                                    | ไปรดดุที <i>คู่มีอการจัดการเดสก์ทอป</i> สำหรับข้อมูลเพิ่มเติม<br>ให้คุณกำหนดอุปกรณ์เป็นใช้ได้/อุปกรณ์ที่ซ่อนไว้สำหรับ<br>• พอร์ตอนุกรม<br>• พอร์ต USB ด้านหน้า<br>• พอร์ต USB ด้านหลัง                                                                                                    |
| Device Security                                    | ไปรดดุที <i>คู่มีอการจัดการเดสก์หอป</i> สำหรับข้อมูลเพิ่มเติม<br>ให้คุณกำหนดอุปกรณ์เป็นใข้ได้/อุปกรณ์ที่ซ่อนไว้สำหรับ<br>• พอร์ตอนุกรม<br>• พอร์ต VSB ด้านหน้า<br>• พอร์ต USB ด้านหลัง<br>• พอร์ต USB ภายใน                                                                                                    |
| Device Security                                    | ไปรดดุที <i>คู่มือการจัดการเดสก์ทอป</i> สำหรับข้อมูลเพิ่มเติม<br>ให้คุณกำหนดอุปกรณ์เป็นใช้ได้/อุปกรณ์ที่ซ่อนไว้สำหรับ<br>• พอร์ตอนุกรม<br>• พอร์ต VSB ด้านหน้า<br>• พอร์ต USB ด้านหลัง<br>• พอร์ต USB ภายใน<br>• สัญญาณเลียงระบบ                                                                                                    |
| Device Security                                    | ไปรดดุที <i>คู่มือการจัดการเดสก์ทอป</i> สำหรับข้อมูลเพิ่มเติม<br>ให้คุณกำหนดอุปกรณ์เป็นใช้ได้/อุปกรณ์ที่ซ่อนไว้สำหรับ<br>• พอร์ตอนุกรม<br>• พอร์ต USB ด้านหน้า<br>• พอร์ต USB ด้านหลัง<br>• พอร์ต USB ภายใน<br>• ลัญญาณเสียงระบบ<br>• คอนโทรลเลอร์เน็ตเวิร์ก (บางรุ่น)                                                                                                    |
| Device Security                                    | ไปรดดุที <i>คู่มือการจัดการเดสก์ทอป</i> สำหรับข้อมูลเพิ่มเติม<br>ให้คุณกำหนดอุปกรณ์เป็นใช้ได้/อุปกรณ์ที่ซ่อนไว้สำหรับ<br>• พอร์ตอนุกรม<br>• พอร์ต USB ด้านหน้า<br>• พอร์ต USB ด้านหลัง<br>• พอร์ต USB ภายใน<br>• สัญญาณเสียงระบบ<br>• คอนโทรลเลอร์เน็ตเวิร์ก (บางรุ่น)<br>• แผ่นดิสก์รุ่นเก่า                                                                                         |
| Device Security                                    | ไปรดดุที <i>คู่มือการจัดการแดสก์ทอป</i> สำหรับข้อมูลเพิ่มเติม<br>ให้คุณกำหนดอุปกรณ์เป็นใข้ได้/อุปกรณ์ที่ซ่อนไว้สำหรับ<br>• พอร์ตอนุกรม<br>• พอร์ต USB ด้านหน้า<br>• พอร์ต USB ด้านหลัง<br>• พอร์ต USB ภายใน<br>• สัญญาณเสียงระบบ<br>• คอนโทรลเลอร์เน็ตเวิร์ก (บางรุ่น)<br>• แผ่นดิสก์รุ่นเก่า<br>• อุปกรณ์รักษาความปลอดภัยที่ฝังอยู่ภายใน (บางรุ่น)                                   |
| Device Security                                    | ไปรดดุที <i>คู่มีอการจัดการแดสก์ทอป</i> สำหรับข้อมูลเพิ่มเติม<br>ให้คุณกำหนดอุปกรณ์เป็นใข้ได้/อุปกรณ์ที่ซ่อนไว้สำหรับ<br>• พอร์ตอนุกรม<br>• พอร์ต USB ด้านหน้า<br>• พอร์ต USB ด้านหลัง<br>• พอร์ต USB ภายใน<br>• สัญญาณเสียงระบบ<br>• คอนโทรลเลอร์เน็ตเวิร์ก (บางรุ่น)<br>• แผ่นดิสก์รุ่นเก่า<br>• อุปกรณ์รักษาความปลอดภัยที่ฝังอยู่ภายใน (บางรุ่น)<br>• SATAO                        |
| Device Security                                    | ไปรดดุที <i>คู่มีอการจัดการแดสก์ทอป</i> สำหรับข้อมูลเพิ่มเติม<br>ให้คุณกำหนดอุปกรณ์เป็นใช้ได้/อุปกรณ์ที่ซ่อนไว้สำหรับ<br>• พอร์ตอนุกรม<br>• พอร์ต USB ด้านหน้า<br>• พอร์ต USB ด้านหลัง<br>• พอร์ต USB ภายใน<br>• สัญญาณเสียงระบบ<br>• ดอนโทรลเลอร์เน็ตเวิร์ก (บางรุ่น)<br>• แผ่นดิสก์รุ่นเก่า<br>• อุปกรณ์รักษาความปลอดภัยที่ฝังอยู่ภายใน (บางรุ่น)<br>• SATA0<br>• SATA1             |
| Device Security                                    | ไปรดดูที <i> ดู่มีอการจัดการแดสก์ทอป</i> สำหรับข้อมูลเพิ่มเติม<br>ให้คุณกำหนดอุปกรณ์เป็นใช้ได้/อุปกรณ์ที่ซ่อนไว้สำหรับ<br>• พอร์ตอนุกรม<br>• พอร์ต USB ด้านหน้า<br>• พอร์ต USB ด้านหลัง<br>• พอร์ต USB ภายใน<br>• ลัญญาณเสียงระบบ<br>• ถอนโทรลเลอร์เน็ตเวิร์ก (บางรุ่น)<br>• แผ่นดิสก์รุ่นเก่า<br>• อุปกรณ์รักษาความปลอดภัยที่ฝังอยู่ภายใน (บางรุ่น)<br>• SATA0<br>• SATA1<br>• SATA2 |

#### ตาราง 4 การตั้งค่าเครื่องคอมพิวเตอร์ ความปลอดภัย

### ตาราง 4 การตั้งค่าเครื่องคอมพิวเตอร์ ความปลอดภัย (ต่อ)

| Network Service Boot                     | ใช้/ตัดการใช้คุณสมบัติในการบูตจากระบบปฏิบัติการที่ติดตั้งไว้ในเชิร์ฟเวอร์ของเน็ตเวิร์ก (คุณสมบัตินี้มีในรุ่นที่มี NIC<br>เท่านั้น คอนโทรลเลอร์เน็ตเวิร์กจะต้องมีบัส PCI เอ็กซ์แพนขันการ์ดหรืออยู่ภายในเมนบอร์ด)                                                                                                    |
|------------------------------------------|----------------------------------------------------------------------------------------------------|
| System IDs                               | ให้คุณกำหนด:                                                                                                    |
|                                          | <ul> <li>แท็กกำกับสินทรัพย์ (ตัวระบุแบบ 18 ไบต์) ซึ่งเป็นเลขที่สินทรัพย์ที่บริษัทจะระบุให้กับคอมพิวเตอร์</li> </ul>                                                                                                    |
|                                          | • แท็กแสดงความเป็นเจ้าของ (ตัวระบุแบบ 80 ไบต์) ที่แสดงระหว่างกระบวนการ POST                                                                                                    |
|                                          | <ul> <li>ชีเรียลนัมเบอร์ของโครงเครื่องหรือหมายเลขระบุเฉพาะระดับสากล (UUID) หมายเลข UUID สามารถอัพเดตได้<br/>ต่อเมื่อชีเรียลนัมเบอร์ของโครงเครื่องปัจจุบันไม่ถูกต้อง (หมายเลข ID เหล่านี้โดยปกติจะถูกกำหนดมาจากโรงงาน<br/>และใช้ระบุเครื่องคอมพิวเตอร์โดยเฉพาะ)</li> </ul>                                                                         |
|                                          | <ul> <li>การตั้งค่าพื้นที่สำหรับแป้นพิมพ์ (เช่น English หรือ German) สำหรับการป้อน System ID</li> </ul>                                                                                                    |
| DriveLock Security                       | ใช้กำหนดหรือแก้ไขรหัสผ่านหลักหรือรหัสผ่านของผู้ใช้สำหรับฮาร์ดไดรฟ์ เมื่อใช้คุณสมบัตินี้ ผู้ใช้จะได้รับแจ้งให้ป้อน<br>รหัสผ่านสำหรับตัวล็อคไดรฟ์ในระหว่างกระบวนการ POST หากป้อนรหัสผ่านไม่ถูกต้อง ผู้ใช้จะไม่สามารถเข้าใช้<br>ฮาร์ดไดรฟ์ได้จนกว่าจะป้อนรหัสผ่านที่ถูกต้องระหว่างการบูตในภายหลัง                                                    |
|                                          | <mark>หมายเหตุ:</mark> ตัวเลือกนี้จะปรากฏเฉพาะเมื่อมีไดรฟ้อย่างน้อยหนึ่งไดรฟ์ที่รองรับการใช้คุณสมบัติ DriveLock                                                                                                    |
|                                          | โปรดดูที่ <i>คู่มือการจัดการเดสก์ทอป</i> สำหรับข้อมูลเพิ่มเติม                                                                                                    |
| System Security (บาง                     | การป้องกันการเรียกใช้ข้อมูล (บางรุ่น) (ใช้/ไม่ใช้) จะช่วยป้องกันการละเมิดความปลอดภัยของระบบปฏิบัติการ                                                                                                    |
| รุน: ตัวเลอกเหล่านขนอยู่กบ<br>ฮาร์ดแวร์) | เทคโนโลยี Virtualization (บางรุ่น) (เปิดใช้งาน/ปิดใช้งาน) ควบคุมคุณสมบัติเสมือนจริงของโปรเซสเซอร์ การเปลี่ยน<br>แปลงการตั้งค่านี้จะต้องปิดและเปิดคอมพิวเตอร์อีกครั้ง                                                                                                    |
|                                          | การสนับสนุนอุปกรณ์ป้องกันความปลอดภัยภายใน (บางรุ่น) (เปิดใช้งาน/ปิดใช้งาน) อนุญาตให้เรียกใช้และยกเลิกการ<br>เรียกใช้อุปกรณ์ป้องกันความปลอดภัยภายใน การเปลี่ยนแปลงการตั้งค่านี้จะต้องปิดและเปิดคอมพิวเตอร์อีกครั้ง                                                                                                    |
|                                          | <mark>หมายเหตุ:</mark> ในการกำหนดค่าอุปกรณ์ป้องกันความปลอดภัยภายใน ต้องตั้งรหัสผ่านการตั้งค่า                                                                                                    |
|                                          | <ul> <li>รีเซ็ตค่ากลับเป็นค่าที่มาจากโรงงาน (บางรุ่น) (ห้ามรีเซ็ต/รีเซ้ต) การรีเซ็นค่ากลับเป็นค่าที่มาจากโรงงานจะลบคีย์<br/>ความปลอดภัยทั้งหมด การเปลี่ยนแปลงการตั้งค่านี้จะต้องปิดและเปิดคอมพิวเตอร์อีกครั้ง</li> </ul>                                                                                                    |
|                                          | <mark>ข้อควรระวัง:</mark> อุปกรณ์ป้องกันความปลอดภัยภายในถือเป็นองค์ประกอบที่สำคัญของโครงสร้างความปลอดภัย<br>จำนวนมาก การลบคีย์ความปลอดภัยจะป้องกันการเข้าสู่ข้อมูลที่มีอุปกรณ์ป้องกันความปลอดภัยภายในป้องกันไว้<br>การเลือกรีเซ็ตค่ากลับเป็นค่าที่มาจากโรงงานอาจทำให้ข้อมูลสูญหายได้                                                              |
|                                          | <ul> <li>การสนับสนุนการตรวจสอบความถูกต้องเมื่อเปิดเครื่องไว้ (บางรุ่น) (เปิดใช้งาน/ปิดใช้งาน) ควบคุมโครงสร้างการ<br/>ตรวจสอบความถูกต้องด้วยรหัสผ่านเมื่อเปิดเครื่อง ที่ช่วยให้ใช้อุปกรณ์ป้องกันความปลอดภัยภายในได้อย่างคุ้มค่า<br/>การเปลี่ยนแปลงการตั้งค่านี้จะต้องปิดและเปิดคอมพิวเตอร์อีกครั้ง</li> </ul>                                      |
|                                          | <ul> <li>รีเซ็ตใบรับรองการตรวจสอบความถูกต้อง (บางรุ่น) (ห้ามรีเซ็ต/รีเซ็ต) เลือกการรีเซ็ตคือการยกเลิกการใช้การ<br/>สนับสนุนการตรวจสอบความถูกต้องด้วยรหัสผ่านเมื่อเปิดเครื่อง และล้างข้อมูลการตรวจสอบความถูกต้องออกจาก<br/>อุปกรณ์ป้องกันความปลอดภัยภายใน การเปลี่ยนแปลงการตั้งค่านี้จะต้องปิดและเปิดคอมพิวเตอร์อีกครั้ง</li> </ul>                |
|                                          | การจัดการ OS ของอุปกรณ์ป้องกันความปลอดภัยภายใน (บางรุ่น) (เปิดใช้งาน/ปิดใช้งาน) ตัวเลือกนี้อนุญาตให้ผู้ใช้<br>จำกัดการควบคุมอุปกรณ์ป้องกันความปลอดภัยภายในของระบบปฏิบัติการ การเปลี่ยนแปลงการตั้งค่านี้จะต้องปิดและ<br>เปิดคอมพิวเตอร์อีกครั้ง ตัวเลือกนี้อนุญาตให้ผู้ใช้จำกัดการควบคุมอุปกรณ์รักษาความปลอดภัยที่มีอยู่ภายในของระบบ<br>ปฏิบัติการ |
|                                          | <ul> <li>รีเซ็ตอุปกรณ์ป้องกันความปลอดภัยภายในผ่าน OS (บางรุ่น) (เปิดใช้งาน/ปิดใช้งาน) ตัวเลือกนี้อนุญาตให้ผู้ใช้<br/>จำกัดความสามารถของระบบปฏิบัติการในการแจ้งขอรีเซ็ตค่ากลับเป็นค่าที่มาจากโรงงานของอุปกรณ์ป้องกัน<br/>ความปลอดภัยภายใน การเปลี่ยนแปลงการตั้งค่านี้จะต้องปิดและเปิดคอมพิวเตอร์อีกครั้ง</li> </ul>                                |
|                                          | หมายเหตุ: ในการเปิดใช้งานตัวเลือกนี้ ต้องตั้งรหัสผ่านการตั้งค่า                                                                                                    |
|                                          | การสนับสนุนรหัสผ่าน BIOS ของสมาร์ทการ์ด (บางรุ่น) (เปิดใช้งาน/ปิดใช้งาน) อนุญาตให้ผู้ใช้เปิดใช้งาน/ปิดใช้งาน<br>สมาร์ทการ์ดที่จะนำมาใช้แทนรหัสผ่านเมื่อเปิดเครื่องและรหัสผ่านเมื่อกำหนดค่า การตั้งค่านี้ต้องอาศัยการเริ่มต้นการทำ<br>งานเพิ่มเติมภายใน ProtectTools® ก่อนที่ตัวเลือกนี้จะมีผลใช้                                                  |
| Setup Security Level                     | จัดเตรียมวิธีการที่อนุญาตการเข้าถึงแบบจำกัดสำหรับผู้ใช้เพื่อทำการเปลี่ยนแปลงตัวเลือกการตั้งค่าเฉพาะ โดยไม่ต้อง<br>ทราบรหัสผ่านสำหรับการตั้งค่า                                                                                                    |

คุณสมบัตินี้ช่วยให้ผู้ดูแลระบบมีความยึดหยุ่นในการป้องกันการเปลี่ยนแปลงตัวเลือกการตั้งค่าที่สำคัญ ในขณะที่อนุญาต ให้ผู้ใช้ดูการตั้งค่าของระบบและกำหนดค่าตัวเลือกที่ไม่สำคัญ ผู้ดูแลระบบจะระบุลิทธิ์การเข้าใช้ตัวเลือกการตั้งค่าบางตัว เลือกโดยจะพิจารณาเป็นกรณีไปผ่านเมนุระดับการตั้งค่าการรักษาความปลอดภัย ตามค่าดีฟอลต์นั้น ตัวเลือกการตั้งค่า ทั้งหมดกำหนดรหัสผ่านสำหรับการตั้งค่าไว้ เพื่อแจ้งให้ทราบว่า ผู้ใช้ต้องป้อนรหัสผ่านสำหรับการตั้งค่าที่ถูกต้องใน ระหว่างการ POST เพื่อทำการเปลี่ยนแปลงตัวเลือกใดๆ ผู้ดูแลระบบอาจจะตั้งค่ารายการตัวเลือกบางรายการเป็น None เพื่อแจ้งให้ทราบว่า ผู้ใช้สามารถทำการเปลี่ยนแปลงตัวเลือกบางตัวเลือกได้เมื่อเข้าถึงการตั้งค่าได้ด้วยรหัสผ่านที่ไม่ถูก ต้อง ตัวเลือก None ถูกแทนที่ด้วยตัวเลือก รหัสผ่านป้องกันการเปิดเครื่อง เมื่อเปิดใช้ตัวเลือกรหัสผ่านป้องกันการเปิด เครื่องแล้ว

หมายเหตุ: ต้องตั้งการตั้งค่าโหมด Browse เป็นเปิดใช้งานอยู่เพื่อให้ผู้ใช้เข้าสู่โปรแกรมการตั้งค่าได้\_

# การตั้งค่าคอมพิวเตอร์ - เพาเวอร์

หมายเหตุ: การสนับสนุนสำหรับตัวเลือกการตั้งค่าคอมพิวเตอร์โดยเฉพาะ อาจแตกต่างกันไปขึ้นอยู่กับข้อมูลการตั้งค่าของ ฮาร์ดแวร์เฉพาะ

#### ตาราง 5 การตั้งค่าคอมพิวเตอร์ - เพาเวอร์

| ตัวเลือก                               | คำอธิบาย                                                                                                    |
|----------------------------------------|----------------------------------------------------------------------------------------------------|
| OS Power<br>Management                 | <ul> <li>การรีเซ็ตฮาร์ดดิสก์ ACPI S3 – เมื่อใช้งานคุณสมบัตินี้จะทำให้ BIOS ตรวจสอบเพื่อความมั่นใจว่า<br/>ฮาร์ดดิสก์พร้อมรับคำสั่ง หลังจากออกจาก S3 ก่อนจะส่งการควบคุมคืนให้กับระบบปฏิบัติการ</li> </ul>                        |
|                                        | <ul> <li>การเรียกใช้งานจากเมาส์ ACPI S3 PS2 – ใช้งานหรือยกเลิกใช้งานการออกจาก S3 เนื่องจากมีการใช้งานเมาส์<br/>PS2</li> </ul>                                                                                                  |
|                                        | <ul> <li>USB Wake on Device Insertion (บางรุ่น) - ให้ระบบตื่นจากสแตนด์บายเมื่อมีการใส่อุปกรณ์ USB</li> </ul>                                                                                                    |
|                                        | <ul> <li>Unique Sleep Blink Rates (อัตราการกะพริบเฉพาะของสถานะการพัก) - คุณสมบัตินี้ออกแบบขึ้นมาเพื่อแสดง<br/>สถานะที่มองเห็นได้ของสถานะการพักของระบบให้แก่ผู้ใช้ สถานะการพักแต่ละสถานะมีรูปแบบการกะพริบ<br/>เฉพาะ:</li> </ul> |
|                                        | ∘ S0 = ไฟ LED ลีเขียวนิ่ง                                                                                                    |
|                                        | ∘     S3 = กะพริบ 3 ครั้งที่ 1Hz (50% ของวงรอบการทำงาน) ตามด้วยการหยุดพัก 2 วินาที (ไฟ LED ลี<br>เขียว) เช่น วงรอบที่เกิดซ้ำๆ ของการกะพริบ 3 ครั้งและหยุดหนึ่งครั้ง                                                            |
|                                        | ∘     S4 = กะพริบ 4 ครั้งที่ 1Hz (50% ของวงรอบการทำงาน) ตามด้วยการหยุดพัก 2 วินาที (ไฟ LED สี<br>เขียว) เช่น วงรอบที่เกิดข้ำๆ ของการกะพริบ 4 ครั้งและหยุดหนึ่งครั้ง                                                            |
|                                        | ∘ S5 = ไฟ LED ดับ                                                                                                    |
|                                        | หากไม่ได้ใช้งานคุณสมบัตินี้ ทั้งไฟ LED ของ S4 และ S5 จะดับ S1 (ไม่สนับสนุนอีกต่อไป) และ S3 ใช้ไฟ<br>กะพริบวินาทีละ 1 ครั้ง                                                                                                    |
| Hardware Power<br>Management (บางรุ่น) | การจัดการพลังงาน SATA จะใช้งานหรือยกเลิกใช้งานบัส SATA และ/หรือการจัดการพลังงานอุปกรณ์                                                                                                    |
| Thermal                                | <ul> <li>โหมดไม่มีการทำงานของพัดลม - แท่งแบบกราฟนี้จะควบคุมความเร็วขั้นต่ำของพัดลมที่ยินยอม</li> </ul>                                                                                                    |
|                                        | <mark>หมายเหต:</mark> การตั้งค่านี้จะเปลี่ยนเพียงความเร็วของพัดลมต่ำสดเท่านั้น พัดลมยังคงถกควบคมโดยอัตโนมัติ                                                                                                    |

# การตั้งค่าเครื่องคอมพิวเตอร์ - ขั้นสูง

หมายเหตุ: การสนับสนุนสำหรับตัวเลือกการตั้งค่าคอมพิวเตอร์โดยเฉพาะ อาจแตกต่างกันไปขึ้นอยู่กับข้อมูลการตั้งค่าของ ฮาร์ดแวร์เฉพาะ

| ตัวเลือก                         | หัวข้อ                                                                                                    |
|----------------------------------|----------------------------------------------------------------------------------------------------|
| Power-On Options                 | ให้คุณกำหนด:                                                                                                    |
|                                  | <ul> <li>โหมด POST (QuickBoot, FullBoot หรือ FullBoot ทุก 1-30 วัน)</li> </ul>                                                                                                    |
|                                  | • ข้อความ POST (ใช้/ไม่ใช้)                                                                                                    |
|                                  | <ul> <li>พรอมต์ F9 (ใช้/ไม่ใช้ หรือช่อน/แสดงไว้) การเปิดใช้คุณสมบัตินี้จะแสดงข้อความ F9 = Boot Menu ในระหว่าง<br/>การ POST ไม่ใช้คุณสมบัตินี้เพื่อไม่ให้มีข้อความปรากฏขึ้น แต่การกดปุ่ม F9 จะยังคงเปิดหน้าจอ Shortcut<br/>Boot [Order] Menu สำหรับข้อมูลเพิ่มเติม โปรดดูที่ Storage &gt; Boot Order</li> </ul>                                                                                                    |
|                                  | <ul> <li>F10 prompt (ใช้/ไม่ใช้ หรือช่อน/แสดงไว้) การเปิดใช้คุณสมบัตินี้จะแสดงข้อความ F10 = Setup ในระหว่าง<br/>การ POST ไม่ใช้คุณสมบัตินี้เพื่อไม่ให้มีข้อความปรากฏขึ้น แต่การกดปุ่ม F10 จะยังคงเปิดหน้าจอ Setup</li> </ul>                                                                                                    |
|                                  | <ul> <li>พรอมต์ F11 (ช่อน/แสดงไว้) การตั้งค่าคุณสมบัตินี้เป็นแสดงไว้จะแสดงข้อความ F11 = Recovery ใน<br/>ระหว่าง POST การช่อนคุณสมบัตินี้เพื่อไม่ให้มีข้อความปรากฏขึ้น อย่างไรก็ดี การกด F11 จะยังคงพยายามบุต<br/>ไปที่พาร์ทิชัน HP Backup and Recovery โปรดดูข้อมูลเพิ่มเติมที่ การสนับสนุนการบุตเพื่อกู้คืนเป็นค่าจากโรง<br/>งาน</li> </ul>                                                                                                    |
|                                  | <ul> <li>พรอมต์ F12 (ใช้/ไม่ใช้ หรือซ่อน/แสดงไว้) การเปิดใช้คุณสมบัตินี้จะแสดงข้อความ F12 = Network ในระหว่าง<br/>การ POST ไม่ใช้คุณสมบัตินี้เพื่อไม่ให้มีข้อความปรากฏขึ้น แต่การกดปุ่ม F12 จะเป็นการกำหนดให้ระบบ<br/>พยายามบูตจากเน็ตเวิร์กเช่นเดียวกัน</li> </ul>                                                                                                    |
|                                  | <ul> <li>การสนับสนุนการบูตเพื่อกู้ถึนเป็นถ่าจากโรงงาน (ใช้/ไม่ใช้) การเปิดใช้คุณสมบัตินี้จะทำให้พรอมต์ปกติ ซึ่งได้แก่<br/>F11 = Recovery แสดงขึ้นในระหว่าง POST บนระบบที่มีการติดตั้งขอฟต์แวร์ HP Backup and Recovery<br/>และตั้งถ่าด้วยพาร์ที่ขันการกู้ถึนบนฮาร์ด โดรฟสำหรับบูต การกด F11 ทำให้ระบบบูตไปที่พาร์ที่ขันการกู้ถึนและ<br/>เรียกใช้ HP Backup and Recovery คุณสามารถช่อนพรอมต์ F11 = Recovery ได้ด้วยตัวเลือกพรอมต์<br/>F11 (ช่อน/แสดงไว้) (ดูข้างต้น)</li> </ul> |
|                                  | <ul> <li>Option ROM prompt (ใช้/ไม่ใช้) ใช้คุณสมบัตินี้เพื่อให้ระบบแสดงข้อความก่อนที่จะโหลด ROM เสริม<br/>(คุณสมบัตินี้มีให้ในบางรุ่นเท่านั้น)</li> </ul>                                                                                                    |
|                                  | <ul> <li>Remote wakeup boot source (เซิร์ฟเวอร์ระยะไกล/ฮาร์ดไดรฟ์ภายใน)</li> </ul>                                                                                                    |
|                                  | <ul> <li>After Power Loss (off/on/previous state): การตั้งค่าตัวเลือกนี้เป็น:</li> </ul>                                                                                                    |
|                                  | <ul> <li>Off – ทำให้คอมพิวเตอร์ยังคงปิดอยู่เมื่อเพาเวอร์ถูกกู้คืน</li> </ul>                                                                                                    |
|                                  | <ul> <li>On – ทำให้คอมพิวเตอร์เปิดอัตโนมัติทันทีที่เพาเวอร์ถูกกู้คืน</li> </ul>                                                                                                    |
|                                  | <ul> <li>Previous state – ทำให้คอมพิวเตอร์เปิดอัตโนมัติทันทีที่เพาเวอร์ถูกกู้คืน หากถูกเปิดขณะสูญเสียเพาเวอร์</li> </ul>                                                                                                    |
|                                  | <mark>หมายเหตุ:</mark> หากคุณปิดเครื่องโดยใช้สวิตข์ที่สายสำหรับต่อ คุณจะไม่สามารถใช้คุณสมบัติพักการทำงานหรือคุณสมบัติ<br>การจัดการระยะไกลได้                                                                                                    |
|                                  | <ul> <li>POST Delay (None, 5, 10 15, or 20 seconds) ใช้คุณสมบัตินี้เพื่อเพิ่มระยะเวลารอในกระบวนการ POST<br/>บางครั้งการหน่วงเวลาอาจจำเป็นสำหรับฮาร์ดไดรฟบนการ์ด PCI บางประเภทที่เริ่มหมุนก่อนข้างข้า ซึ่งอาจไม่<br/>พร้อมทำงานเมื่อกระบวนการ POST เสร็จสมบูรณ์ การหน่วงเวลา POST ยังจะช่วยให้คุณมีเวลามากขึ้นในการ<br/>เลือกกดปุ่ม F10 เพื่อเข้าสู่โปรแกรมการตั้งค่าคอมพิวเตอร์ (F10)</li> </ul>                                                                              |
|                                  | <ul> <li>I/O APIC Mode (ใช้/ไม่ใช้) การใช้คุณสมบัตินี้จะช่วยให้ระบบปฏิบัติการ Microsoft Windows ทำงานได้อย่าง<br/>มีประสิทธิภาพที่สุด แต่คุณจะต้องไม่ใช้การทำงานของคุณสมบัตินี้สำหรับระบบปฏิบัติการบางชนิดที่ไม่ใช่ของ<br/>ไมโครซอฟต์เพื่อจะได้ทำงานได้อย่างถูกต้อง</li> </ul>                                                                                                    |
| Execute Memory Test<br>(บางรุ่น) | เริ่มต้นคอมพิวเตอร์ และเรียกใช้งานการทดสอบหน่วยความจำของ POST                                                                                                    |
| BIOS Power-On                    | ให้คุณสามารถตั้งคอมพิวเตอร์ให้เปิดทำงานโดยอัตโนมัติตามเวลาที่คุณระบุไว้                                                                                                    |

#### ตาราง 6 การตั้งค่าเครื่องคอมพิวเตอร์ - ขั้นสูง (สำหรับผู้ใช้ขั้นสูง)

### <u>ตาราง 6</u>การตั้งก่าเกรื่องกอมพิวเตอร์ - ขึ้นสูง (สำหรับผู้ใช้ขึ้นสูง) (ต่อ)

| Onboard Devices       | ใช้กำหนดทรัพยากรสำหรับอุปกรณ์บนเมนบอร์ด หรือไม่เปิดใช้การทำงานของอุปกรณ์บนเมนบอร์ด (คอน<br>โทรลเลอร์ดิสเก็ตต์ พอร์ตอนุกรม หรือพอร์ตขนาน)                                                                                                    |
|-----------------------|----------------------------------------------------------------------------------------------------|
| PCI Devices           | • แสดงอุปกรณ์ PCI ที่ติดดึงไว้ในปัจจุบันพร้อมการตั้งก่า IRQ                                                                                                    |
|                       | <ul> <li>ใช้ในการตั้งค่า IRQ สำหรับอุปกรณ์เหล่านี้ หรือเพื่อไม่เปิดใช้การทำงานของอุปกรณ์โดยสมบูรณ์ การตั้งค่าเหล่านี้<br/>ไม่มีผลในระบบปฏิบัติการที่ใช้ ACPI</li> </ul>                                                                                                    |
| PCI VGA Configuration | ปรากฏขึ้นเฉพาะเมื่อมีคอนโทรลเลอร์การแสดงผล PCI หนึ่งหรือหลายตัวอยู่ในระบบ และเปิดใช้งานวิดีโอที่อยู่ภายใน<br>เครื่อง ใช้สำหรับระบุคอนโทรลเลอร์การแสดงผล VGA ที่จะใช้ "บูต" หรือคอนโทรลเลอร์ VGA หลัก                                                                                                    |
| Bus Options           | ในคอมพิวเตอร์บางรุ่น ใช้สำหรับตั้งหรือตัดการทำงาน:                                                                                                    |
|                       | • การกำหนด PCI SERR#                                                                                                    |
|                       | <ul> <li>PCI VGA palette snooping ซึ่งจะกำหนดบิตการดู VGA palette ในพื้นที่การตั้งค่า PCI คุณสมบัตินี้จำเป็น<br/>ต้องใช้เฉพาะกรณีที่มีคอนโทรลเลอร์การแสดงผลมากกว่าหนึ่งตัวเท่านั้น</li> </ul>                                                                                                    |
| Device Options        | ให้คุณกำหนด:                                                                                                    |
|                       | • Printer mode (ແບບ Bi-Directional, EPP & ECP, Output Only)                                                                                                    |
|                       | • สถานะของ Num Lock เมื่อเปิดเครื่อง (off/on)                                                                                                    |
|                       | • S5 Wake on LAN (ໃช้/ໄม่ໃช้)                                                                                                    |
|                       | <ul> <li>หากไม่ต้องการใช้ Wake on LAN ระหว่างสภาวะพักการทำงาน (S5) ให้ใช้ปุ่มลูกศร (ข้ายและขวา) เพื่อ<br/>เลือกเมนู Advanced &gt; Device Options และตั้งให้คุณสมบัติ S5 Wake on LAN เป็น Disable<br/>และจะไม่มีผลกระทบต่อการทำงานของการเชื่อมต่อกับเน็ตเวิร์กในขณะที่เปิดคอมพิวเตอร์ไว้ โดยจะไม่<br/>กระทบต่อความสามารถของคอมพิวเตอร์ที่จะ Wake on LAN ในขณะหยุดพักชั่วคราวหรือพักการทำงาน<br/>แต่จะช่วยป้องกันการเข้าสู่สถานะพร้อมทำงานในขณะอยู่สภาวะ S5 ผ่านทางเน็ตเวิร์ก และจะไม่มีผล<br/>กระทบต่อการทำงานของการเชื่อมต่อกับเน็ตเวิร์กในขณะที่เปิดคอมพิวเตอร์ไว้</li> </ul>                                                                                                  |
|                       | <ul> <li>หากไม่มีความจำเป็นต้องเชื่อมต่อกับเน็ตเวิร์ก คุณสามารถปิดการทำงานของเน็ตเวิร์กคอนโทรลเลอร์<br/>(NIC) อย่างสมบูรณ์ได้ด้วยการใช้ปุ่มลูกคร (ช้ายและขวา) เพื่อเลือกเมนู Security &gt; Device<br/>Security ตั้งตัวเลือก Network Controller เป็น Device Hidden ซึ่งจะช่วยกันไม่ให้ระบบปฏิบัติการ<br/>ใช้เน็ตเวิร์กคอนโทรลเลอร์นี้ และเท่ากับลดการใช้พลังงานของคอมพิวเตอร์เมื่ออยู่ในสภาวะ S5</li> </ul>                                                                                                    |
|                       | • Processor cache (ใช้/ไม่ใช้)                                                                                                    |
|                       | <ul> <li>Multi-Processor (เปิดใช้งาน/ปิดใช้งาน) ตัวเลือกนี้อาจนำมาใช้เพื่อปิดใช้งานการสนับสนุนหลายโปรเซสเซอร์<br/>ใต้ OS</li> </ul>                                                                                                    |
|                       | <ul> <li>ขนาดหน่วยความจำของกราฟิกภายใน (อัตโนมัติ, 32M, 128M, 256M) อนุญาตให้ผู้ใช้ควบคุมขนาดของหน่วย<br/>ความจำที่คอนโทรลเลอร์การแสดงผลที่อยู่ภายในเครื่องใช้ อนุญาตให้ BIOS เลือกขนาดที่เหมาะสมที่สุดโดย<br/>อัตโนมัติ หน่วยความจำของระบบที่ถูกติดตั้งอาจจำกัดขนาดหน่วยความจำที่สามารถใช้ได้</li> </ul>                                                                                                    |
|                       | <ul> <li>Integrated Video (ใช้/ไม่ใช้) อนุญาตให้คุณใช้วิดีโอที่อยู่ภายในเครื่องและวิดีโอ PCI Up Solution พร้อมๆ<br/>กัน (ใช้ได้เฉพาะกับบางรุ่นเท่านั้น)</li> </ul>                                                                                                    |
|                       | <mark>หมายเหตุ:</mark> หลังจากเปิดใช้งานและเปลี่ยนบันทึกการเปลี่ยนแปลง Integrated Video แล้ว รายการเมนูใหม่จะ<br>ปรากฏภายใต้ Advanced เพื่อให้คุณเลือกอุปกรณ์วิดิโอ VGA คอนโทรลเลอร์                                                                                                    |
|                       | <ul> <li>ลำโพงภายในเครื่อง (บางรุ่น) (ใช้/ไม่ใช้) (ไม่ส่งผลต่อลำโพงภายนอก)</li> </ul>                                                                                                    |
|                       | <ul> <li>Monitor Tracking (ใช้/ไม่ใช้) กำหนดให้ BIOS บันทึกข้อมูลสินทรัพย์</li> </ul>                                                                                                    |
|                       | <ul> <li>NIC PXE Option ROM Download (ใช้/ไม่ใช้) BIOS จะประกอบด้วย NIC option ROM ที่มีอยู่ภายใน ซึ่ง<br/>จะยอมให้เครื่องบูตผ่านเน็ตเวิร์กทางเซิร์ฟเวอร์ PXE ซึ่งโดยปกติแล้วจะใช้เพื่อดาวน์โหลดภาพของกิจการมา<br/>ยังฮาร์ดไดรฟ์ NIC option ROM จะใช้พื้นที่หน่วยความจำต่ำกว่า 1MB ซึ่งโดยทั่วไปจะเรียกกันว่าเป็นพื้นที่<br/>DOS Compatibility Hole (DCH) พื้นที่ส่วนนี้จะถูกจำกัดไว้ ตัวเลือก F10 นี้จะช่วยให้ผู้ใช้สามารถยกเลิกการ<br/>ใช้งานการดาวน์โหลดของ NIC option ROM ที่มีอยู่ภายใน ดังนั้นจึงเป็นการเพิ่มพื้นที่ DCH มากขึ้นสำหรับ<br/>การ์ด PCI เพิ่มเติม ซึ่งอาจจำเป็นต้องใช้พื้นที่ option ROM โดยค่าดีฟอลต์แล้ว NIC option -ROM- จะเปิดใช้<br/>งานอยู่</li> </ul> |

- SATA RAID Option ROM Download (ใช้/ไม่ใช้) BIOS มี SATA RAID option ROM แบบในตัวสำหรับ การสนับสนุน RAID ซึ่งสามารถปิดการใช้งานชั่วคราวเพื่อประหยัดพื้นที่ DCH โปรดรับทราบว่าหากปิดการใช้ งาน option ROM ผู้ใช้จะไม่สามารถใช้การบูตไปยังฮาร์ดไดรพ์ในระบบ ในขณะที่รันในโหมด RAID
- HPET (ใช้/ไม่ใช้) HPET (ไทเมอร์เหตุการณ์ที่มีความแม่นยำสูง) สามารถปิดใช้งานได้ในกรณีที่ทำให้เกิดความ ขัดแย้งของทรัพยากรใน OS

# การกู้คืนการตั้งค่าคอนฟิเกอเรชัน

วิธีกู้คืนแบบนี้กำหนดให้คุณต้องใช้คำสั่ง **Save to Removable Media** ในยูทิลิตีการตั้งค่าคอมพิวเตอร์ (F10) ก่อนที่จะ ต้อง **เรียกคืนข้อมูล** (โปรดดู <u>Save to Removable Media ในหน้า 3</u> ในการตั้งค่าคอมพิวเตอร์ - ตารางไฟล์)

พมายเหตุ: ขอแนะนำให้คุณจัดเก็บการตั้งค่าคอนฟิเกอเรชันของคอมพิวเตอร์ที่มีการแก้ไขใดๆ ลงในดิสเก็ตต์ หน่วยความ จำแฟลช USB หรืออุปกรณ์ที่คล้ายดิสเก็ตต์ (อุปกรณ์จัดเก็บข้อมูลที่ตั้งค่าให้ทำงานเหมือนดิสเก็ตต์ไดรฟ์) และเก็บ ดิสเก็ตต์หรืออุปกรณ์ดังกล่าวไว้สำหรับใช้งานในอนาคต

ในการเรียกคืนค่าคอนฟิเกอเรชัน ให้ใส่แผ่นดิสเก็ตต์ อุปกรณ์สื่อสำหรับการแฟลชจาก USB หรืออุปกรณ์สื่อจัดเก็บข้อมูล อื่นๆ ที่ตั้งค่าให้ทำงานเหมือนดิสเก็ตต์ ซึ่งจัดเก็บค่าคอนฟิเกอเรชันไว้ และใช้คำสั่ง **Restore from Removable Media** จากยูทิลิตีการตั้งค่าคอมพิวเตอร์ (F10) (โปรดดู <u>Restore from Removable Media ในหน้า 3</u> ในการตั้งค่า คอมพิวเตอร์ - ตารางไฟล์)